## How to associate inspection items for vessel certificates(documents)

For the associated inspection items of the vessel certificate.

First you need to configure the inspection content: users log in to the OLISS Web side, click to enter the "Vessel Management  $\rightarrow$  Certificate Management  $\rightarrow$  Vessel Certificate" interface in order, select a vessel, click "Associate Inspection Items" and select "Inspection Content Configuration". In the inspection content configuration interface, click "Add Category", fill in the name of the inspection content and warning days, fill in the English name and other related information according to the needs, select whether to add a new certificate, click "Save" to complete the addition, and finally click "Confirm".

| ⑤ 互海科技                        | ତ                                                |                                           | Workbench (2884       | Vessel Mon        | itor Find         |                    | Swi                           | tching System <del>-</del> | <b>↓</b> 23 ≡   | N-         | <b>孙红柳</b>    |
|-------------------------------|--------------------------------------------------|-------------------------------------------|-----------------------|-------------------|-------------------|--------------------|-------------------------------|----------------------------|-----------------|------------|---------------|
| 🖞 Vessel Management~          | Vessel Cert. Company Cert.                       | 3、Click                                   | "Associated Ins       | pection Items"    | and select "Ins   | pect Conte         | ent Configuration"            |                            |                 |            |               |
| Vessel Info.                  | 1、Click to enter the "Vessel Cer<br>Please enter | rt."interface Add Cert.Type Configuration | Associated Inspection | on Items - Import | Export Set Ce     | rt. Responsibility | Group >                       |                            | Keywords Search | ing        | Search Reset  |
| Cert.                         | LINK OCEAN 1                                     | No. Cert. Name                            | C Check Associated    | Inspection Items  | Issuing Authority | Expiry Date        | Next Inspection Date          | Valid -                    | Days Remaining  | Attachment | • Operation   |
| Vessel Cert.<br>Company Cert. | V Liquefied Gas Carrier   67301 ton   近海         | 1 李昱测试                                    | S S                   | onfiguration      |                   | N/A                | 年度检验 2024-07-25               | Valid                      | -173            |            | Edit   Delete |
| Technical Files               | LINK OCEAN 14<br>Bulk carrier   56968 ton   远洋   | 2 DOC                                     | new 👻                 | 测试新增很多部门          |                   | N/A                | 2年检验 2023-11-01<br>(Finished) | Valid                      |                 |            | Edit   Delete |
| Equipment List                | 2、Select a vessel                                | 3 消防                                      | new 👻                 |                   |                   | N/A                | 中间检验 2024-10-16<br>(Finished) | Valid                      |                 |            | Edit   Delete |
| Vessel Inspection             | Chemical Tank   无限机区                             | 4 pms                                     | Class cert 👻          | 轮机部               |                   | N/A                | 船舶结构检验 2024-03-30             | Valid                      | -290            | 8          | Edit   Delete |
| Hidden Danger > Screening     | al测1号<br>Bulk carrier                            | 5 内河船舶适航证书                                | 船舶证书 👻                | 轮机部               | 苏州交通运输局           | N/A                | 中间检验 2023-01-22<br>(Finished) | Valid                      |                 |            | Edit   Delete |
| Regular Inspection            |                                                  | 6 内河船舶防污染证书                               | 设备证书-消防 ▼             | 技术部               | CCS               | 2025-05-01         | 2024-08-07                    | Valid                      | -160            |            | Edit   Delete |
| . Crew Management ⇒           |                                                  | 7 testing                                 | new 👻                 | 技术部               |                   | 2025-05-28         | 2024-08-07                    | Valid                      | -160            |            | Edit   Delete |

| Inspection Content<br>Name * | Name(EN)     | Warning Days * | Pre-Tolerance(Days | )Post<br>Tolerance(Days) | Add New Cert. 🚱 | Operation     |
|------------------------------|--------------|----------------|--------------------|--------------------------|-----------------|---------------|
|                              |              |                | + Add Type         |                          |                 |               |
| Please enter                 | Please enter | Please enter   | Please enter       | Please enter             | 🔿 Yes 💿 No      | Save Cancel   |
| 锅炉检查                         |              | 30             | 15                 | 15                       | Yes             | Edit   Delete |
| 船舶结构检验                       |              | 15             | 5                  | 5                        | Yes             | Edit   Delete |
| 季度检验                         |              | 10             | 5                  | 5                        | No              | Edit   Delete |
| CCS                          |              | 1              | 1                  | 1                        | No              | Edit   Delete |

4. Click "Add Type", fill in the name of the inspection content and warning days, fill in the English name and other related information according to the needs, select whether to ass a new certificate, click "Save" to complete the addition, and complete the addition, and finally click "Confirm"

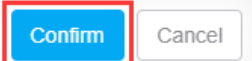

## **Reminder:**

## It is recommended that users set the warning days. After setting, when the warning days are reached, the workbench will intelligently remind!

Users log in to the OLISS web side, click to enter the "Vessel Management → Certificate Management → Vessel Certificate" interface, select the ship, search for the target vessel certificate through keywords, click "Edit" after the target vessel certificate, enter the ship certificate editing interface, check "Associated Inspection Items", jump to the inspection information below, click "New Inspection Items" as needed, fill in the certificate name, fill in the English name and number and other related information as needed, or fill in the remarks and upload attachments, and finally click "Confirm"

X

| G | 互海科技                         |  | Q              |                                                |                  |                          | Workbench (2884     | O Vessel Mon      | itor Find         |                         | Sw                            | itching System <del>-</del> | Ĵ,      |            |            | <b>7 MER</b>   |
|---|------------------------------|--|----------------|------------------------------------------------|------------------|--------------------------|---------------------|-------------------|-------------------|-------------------------|-------------------------------|-----------------------------|---------|------------|------------|----------------|
| ŵ | Vessel Management~           |  | Vess           | el Cert. Company Cert.                         |                  |                          |                     |                   |                   |                         |                               |                             |         |            |            |                |
| 1 | Vessel Info.                 |  | I、CI<br>Please | ick to enter the "Vessel Ce<br>enter           | ert." int<br>Add | Cert. Type Configuration | Associated Inspecti | on items 👻 Import | Export Set Ce     | rt. Responsibilty       | Group >                       |                             | Keywo   | ords Searc | ching      | Search Reset   |
|   | Cert. V<br>Management        |  |                | LINK OCEAN 1                                   | No.              | Cert. Name               | Cert. Type 👻        | Responsible De    | Issuing Authority | Expiry Date             | Next Inspection Date          | Valid -                     | Days Re | emaining   | → Attachme | nt • Operation |
|   | Company Cert.                |  | <b>V</b>       | Liquefied Gas Carrier   6/301 ton   ) 19       | 1                | 李昱测试                     | Select a type 👻     | search for the    | larget vesser ce  | N/A                     | 年度检验 2024-07-25               | Valid                       | -173    | ne tar     |            | Edit   Delete  |
|   | Technical Files              |  | ۲              | LINK OCEAN 14<br>Bulk carrier   56968 ton   远洋 | 2                | DOC                      | new 👻               | 测试新增很多部门          |                   | N/A                     | 2年检验 2023-11-01<br>(Finished) | Valid                       |         |            |            | Edit Delete    |
|   | Equipment List               |  |                | 2、Select the vessel<br>ABLE SAILOR             | 3                | 消防                       | new 👻               |                   |                   | N/A                     | 中间检验 2024-10-16<br>(Finished) | Valid                       |         |            |            | Edit   Delete  |
|   | Vessel Inspection            |  | •              | Chemical Tank   无限航区                           | 4                | pms                      | Class cert 💌        | 轮机部               |                   | N/A                     | 船舶结构检验 2024-03-30             | Valid                       | -290    |            | 8          | Edit   Delete  |
|   | Hidden Danger ><br>Screening |  |                | 自测1号<br>Bulk carrier                           | 5                | 内河船舶适航证书                 | 船舶证书 👻              | 轮机部               | 苏州交通运输局           | N/A                     | 中间检验 2023-01-22<br>(Finished) | Valid                       |         |            |            | Edit   Delete  |
|   | Regular Inspection           |  |                |                                                | 6                | 内河船舶防污染证书                | 设备证书-消防 ▼           | 技术部               | CCS               | 2025-05-01              | 2024-08-07                    | Valid                       | -160    |            |            | Edit   Delete  |
| ይ | Crew Management >            |  |                |                                                | 7                | testing                  | new 👻               | 技术部               |                   | 2025-05-28              | 2024-08-07                    | Valid                       | -160    |            |            | Edit   Delete  |
| 3 | Crew Cost >                  |  |                |                                                | 8                | 内河船舶检验证书                 | 船舶证书 👻              | 轮机部               | 苏州检验局             | Long-term Ef<br>fective | 2024-08-07                    | Valid                       | -160    |            |            | Edit   Delete  |

| Cert. Name *                                     | Cert.Name(EN)                                                                                      |  |  |  |  |  |  |
|--------------------------------------------------|----------------------------------------------------------------------------------------------------|--|--|--|--|--|--|
| 符合证明                                             | DOC                                                                                                |  |  |  |  |  |  |
| Cert. No.                                        | Cert. Type                                                                                         |  |  |  |  |  |  |
| Please enter                                     | new 4、Check " Associated Inspection                                                                |  |  |  |  |  |  |
| Responsible Dept.                                | Issuing Authority Items", jump to the inspection                                                   |  |  |  |  |  |  |
| 测试新增很多部门                                         | Please enter Inspection Items" as needed                                                           |  |  |  |  |  |  |
| Issued Date                                      | Next Inspection Date Associated Inspection Items                                                   |  |  |  |  |  |  |
| Please select                                    | Please select                                                                                      |  |  |  |  |  |  |
|                                                  | •                                                                                                  |  |  |  |  |  |  |
| Inspection Content * Planned Inspection Date *   | Finished ⑦ Operation                                                                               |  |  |  |  |  |  |
| 2年检验 🗸 2023-11-01                                | 2023-05-09                                                                                         |  |  |  |  |  |  |
|                                                  |                                                                                                    |  |  |  |  |  |  |
| + Add Insp                                       | ection Items                                                                                       |  |  |  |  |  |  |
| No.(The Smaller, The Closer)                     | Status                                                                                             |  |  |  |  |  |  |
| 0                                                | Valid                                                                                              |  |  |  |  |  |  |
| Remarks                                          |                                                                                                    |  |  |  |  |  |  |
| Please enter                                     |                                                                                                    |  |  |  |  |  |  |
|                                                  |                                                                                                    |  |  |  |  |  |  |
| Attachment: Upload related information as needed | ,fill in the English name and number and other<br>d, or fill in the remarks and upload attachments |  |  |  |  |  |  |
| Operation History                                |                                                                                                    |  |  |  |  |  |  |
| No. Cert. Name Cert. Type Issuing Authority      | Next Inspection Date / Expiry Date Attachment Operation Date                                       |  |  |  |  |  |  |

| 1 | 符合证明 | 海事局证书 | N/A / N/A         | 2024-01-15 19:01 |
|---|------|-------|-------------------|------------------|
| 2 | 符合证明 | 海車局证书 | N/A / N/A         | 2023-10-25 11:33 |
|   |      |       | 6、Click " Confirm | ר Confirm Cancel |